# QUICK PROGRAMING GUIDE

# Connect the battery and power up the system

select: SECURITY, MENU, TOOLBOX, RIGHT ARROW, **INSTALLER TOOLBOX** 

enter: 1561

# select: System Configuration

Here is where you will be programing your different zones, or modifying the field programing. (see your Instalation/Programing Guide)

# 

#### **Q.1 ZONE PROGRAMING**

Scroll between options using 🗲 or 🔶

Move to previous or next prompt by selecting  $\uparrow$  or  $\downarrow$ 

Q.1 RF SENSOR PROGRAMING (1 thru 48)

# select: Sensor (zone) Type (see p.2)

select: Equipment Code (see p.2)

#### enter: Serial Number

Enter the serial number manually or Learn in the sensor by selecting: Shift, Learn, then trip the sensor

# select: Equipment Age (New/Existing)

#### select: Sensor Loop Number

Loop 1-Motions, Glassbreaks, Smoke, Recessed D/W, Panic Pendant, D/W with wire lead Loop 2-D/W using internal switch Loop 3-Flood and Freeze Sensors

select: Dialer Delay (Enabled/Disabled)

#### select: Voice Descriptor (see p.2)

Insert to add a word, then type the 3 digit code Repeat for additional words 🗲 and 中 🛛 to move between words

select: Sensor Reports (Enabled/Disabled)

#### select: Sensor Supervised (Enabled/Disabled)

select: Sensor Chine

0-Disabled 2-Voice with Ding-Dong 4-Loud Ding-Dong with Voice 1-Voice Only 3-Loud Ding-Dong 5-Ding-Dong

# SUMMARY SCREEN

Look over sensor information to make sure all settings are satisfactory. Edit Next to add the next sensor Skip to move to Wired Sensor programing (Q:02) Skip (again) to move to Keyfob programing (Q:03)

# 

# Q.2 WIRED SENSOR PROGRAMING (1-2)

select: Sensor (Zone) Type (see p.2)

select: Equipment Code (see p.2)

select: Equipment Age (New/Existing) select: Normal State

| Normal State   |                     |
|----------------|---------------------|
| 0-Not Used     | 1-Normaly Closed    |
| 3-Normaly Open | 4-Mixed with no EOL |

select: Dialer Delay (Enabled/Disabled)

select: Voice Descriptor (same as RF sensor programing. See p.2)

select: Sensor Reports (Enabled/Disabled)

select: Sensor Chimes (same as RF sensor programing)

# SUMMARY SCREEN

Look over sensor information to make sure all settings are satisfactory. Edit Next to add the next sensor Skip to move to move to keyfob programming (Q:03) Skip (again) to move to keypad programming (Q:04)

#### **Q.3 KEYFOB PROGRAMING**

# Q.3 FOB # (1 thru 8)

- select: Fob Used (Used/Unused)
- select: Equipment Code (see p.2)
- enter: Serial Number (Same as RF Programing)
- select: Equipment Age (New/Existing)
- select: Emergency Key

1-Fire

0-Disabled 1-Auxilary 2-Audible 3-Silent Panic

select: Fob Can Disarm (Enabled/Disabled)

select: Voice Descriptor (Same as RF Programing. See p.2)

select: Fob Arm with No Delay (Enabled/Disabled)

select: Fob Output 0-Disabled 1-Toggle Output 2-Momentary Output

#### SUMMARY SCREEN

Look over sensor information to make sure all settings are satisfactory. Edit Next to add the next sensor Skip to move to keypad programming (Q:04) Skip (again) to move to exit/entry time (Q:05)

# 

# **Q.4 KEYPAD PROGRAMING**

Q.4 KEYPAD # (1 thru 4) select: Keypad Used (Used/Unused) select: Equipment Code (see p.2) enter: Serial Number (Same as RF Programing) select: Equipment Age (New/Existing)

- select: Emergency Key (Enabled/Disabled)
- select: Voice Descriptor (Same as RF Programing. See p.2)

#### SUMMARY SCREEN

Look over sensor information to make sure all settings are satisfactory. Edit Next to add the next sensor Skip to move to exit/entry delay time (Q:05)

# 

# **FIELD PROGRAMING**

Change the Questions below accordingly:

# 2-WAY or DIGITAL

Go To: 13- enter 1 (2-way) enter 0 (digital)

# **CELL PRIMARY**

Go To: 08-Disable Go To: 63-Disable

# CELL BACKUP

Go To: 08-Enable Go To: 63-Enable Go To: 11-Enter Receiver Line# Go To: 12-Enter CSID#

# QUICK PROGRAMING GUIDE 111

page2 ...... ////

# **ZONE TYPES**

| <ul> <li>[01] ENTRY/EXIT1 (DOORS)</li> <li>[02] ENTRY/EXIT 2 (DOORS BY CUST REQUEST</li> <li>[03] PERIMETER (WINDOWS/GLASSBREAK)</li> <li>[04] INTERIOR FOLLOWER (MOTION)</li> <li>[05] TROUBLE DAY/ALARM NIGHT</li> <li>[06] 24 HR SILENT</li> <li>[07] 24 HR AUDIBLE (POLICE)</li> <li>[08] 24 AUX (MEDICAL, PANIC, FREEZE, H2O)</li> <li>[09] FIRE/HEAT WITHOUT VERIFY (SMOKE/HEAT)</li> <li>[10] INTERIOR WITH DELAY (MOTION)</li> <li>[14] CARBON MONOXIDE (CO DETECTOR)</li> <li>[16] FIRE WITH VERIFICATION</li> <li>[23] NO RESPONSE</li> </ul> |  |
|----------------------------------------------------------------------------------------------------|--|
| [23] NO RESPONSE<br>[24] SILENT BURGLARY                                                                                                    |  |

# **EQUIPMENT CODES**

| 0000 - OTHER<br>0862 - DW10-345 THIN D/W (SURFACE) CONTACT<br>0863 - DW20-345 RECESSED DOOR CONTACT<br>0869 - PIR-345 MOTION WITH PET IMMUNITY<br>0864 - GB1-345 GLASS BREAK DETECTOR<br>0872 - SMKE1-345 SMOKE DETECTOR (USA)<br>0871 - SMK1-345C SMOKE DETECTOR (CANADA)<br>0868 - PANIC1-345 PANIC BUTTON REMOTE<br>0860 - CO1-345 CO DETECTOR (USA)<br>0859 - CO1-345C CO DETECTOR (CANADA)<br>0873 - TAKE-345 TAKEOVER MODULE<br>0866 - KEY1-345 KEYFOB<br>0867 - PAD1-345 KEYPAD |  |
|----------------------------------------------------------------------------------------------------|--|
| 0637 - HONEYWELL D/W "5816"<br>0470 - HONEYWELL R-D/W "5818MNL"<br>0533 - HONEYWELL PIR "5890"<br>0530 - HONEYWELL PIR "5894PI"<br>0519 - HONEYWELL GLASS BREAK "5853"<br>0589 - HONEYWELL SMOKE "5008W3"<br>0557 - HONEYWELL SMOKE "5008W3"<br>0624 - HONEYWELL FLOOD SENSOR "5821"<br>0491 - HONEYWELL PANIC PENDANT "5802MN2"                                                                                                    |  |

# **VOICE DESCRIPTORS**

| 002 | ADODT           | 0.40 | ala tana a     | 070 | <b>C</b> 1    |     |                 |     |                | 100 |             |     |             |
|-----|-----------------|------|----------------|-----|---------------|-----|-----------------|-----|----------------|-----|-------------|-----|-------------|
| 002 | ABORT           | 040  | chime          | 0/8 | family        | 116 | inside          | 154 | not ready      | 192 | sensors     | 230 | thirty      |
| 003 | ac              | 041  | cioset         | 0/9 | tan<br>64 min | 11/ | Instant         | 155 | no delay       | 193 | session     | 231 | three       |
| 004 | access          | 042  | code           | 080 | niteen        | 118 | interior        | 156 | no entry delay | 194 | set         | 232 | to          |
| 005 | alarm           | 043  | communications | 081 | nity          | 119 | intrusion       | 157 | nursery        | 195 | seven       | 233 | tool        |
| 006 | and             | 044  | computer       | 082 | fire          | 120 | IS              | 158 | OFF            | 196 | seventeen   | 234 | transmitted |
| 007 | announcement    | 045  | control        | 083 | fire alert    | 121 | KEY             | 159 | office         | 197 | seventy     | 235 | transmitter |
| 800 | area            | 046  | cool           | 084 | fire detector | 122 | keyfob          | 160 | on             | 198 | shed        | 236 | trouble     |
| 009 | arm             | 047  | crawl          | 085 | first         | 123 | keypad          | 161 | one            | 199 | shop        | 237 | turn        |
| 010 | armed           | 048  | current        | 086 | five          | 124 | kids            | 162 | one hundred    | 200 | side        | 238 | twelve      |
| 011 | arming          | 049  | DAY            | 087 | flood         | 125 | kitchen         | 163 | output         | 201 | silent      | 239 | twenty      |
| 012 | at              | 050  | degrees        | 088 | floor         | 126 | LAUNDRY         | 164 | outside        | 202 | siren       | 240 | two         |
| 013 | attic           | 051  | den            | 089 | fluid         | 127 | left            | 165 | PANEL          | 203 | six         | 241 | UNLOCK      |
| 014 | audio           | 052  | detector       | 090 | foil          | 128 | level           | 166 | panic          | 204 | sixteen     | 242 | upper       |
| 015 | auto            | 053  | dim            | 091 | for           | 129 | library         | 167 | pantry         | 205 | sixty       | 243 | upstairs    |
| 016 | automation      | 054  | dining         | 092 | forty         | 130 | light           | 168 | patio          | 206 | skylight    | 244 | user        |
| 017 | auxiliary       | 055  | disarm         | 093 | four          | 131 | lights          | 169 | perimeter      | 207 | sliding     | 245 | utility     |
| 018 | away            | 056  | disarmed       | 094 | fourteen      | 132 | liquor          | 170 | phone line     | 208 | smoke       | 246 | VALVE       |
| 019 | BABYS           | 057  | dock           | 095 | fourth        | 133 | living          | 171 | play           | 209 | sounder     | 247 | voice       |
| 020 | back            | 058  | door           | 096 | freeze        | 134 | loading         | 172 | police         | 210 | south       | 248 | WALL        |
| 021 | basement        | 059  | downstairs     | 097 | freezer       | 135 | lock            | 173 | pool           | 211 | space       | 249 | water       |
| 022 | bathroom        | 060  | driveway       | 098 | front         | 136 | loft            | 174 | pound          | 212 | spare       | 250 | west        |
| 023 | battery         | 061  | EAST           | 099 | furnace       | 137 | low             | 175 | power          | 213 | stairs      | 251 | window      |
| 024 | bedroom         | 062  | eight          | 100 | GAME          | 138 | MAIN            | 176 | press          | 214 | star        | 252 | wireless    |
| 025 | bonus           | 063  | eighteen       | 101 | garage        | 139 | maintenance     | 177 | previous       | 215 | status      | 253 | YARD        |
| 026 | break           | 064  | eighty         | 102 | gas           | 140 | master          | 178 | pump           | 216 | stay        | 254 | ZERO        |
| 027 | button          | 065  | electric       | 103 | glass         | 141 | medical         | 179 | RADIO          | 217 | stop        | 255 | zone        |
| 028 | bypass          | 066  | eleven         | 104 | glassbreak    | 142 | medicine        | 180 | ready          | 218 | storage     |     |             |
| 029 | bypassed        | 067  | emergency      | 105 | guest         | 143 | menu            | 181 | rear           | 219 | study       |     |             |
| 030 | CABINET         | 068  | enter          | 106 | gun           | 144 | middle          | 182 | relay          | 220 | sump        |     |             |
| 031 | cancel          | 069  | entrance       | 107 | HALL          | 145 | monitor         | 183 | remote         | 221 | supervision |     |             |
| 032 | carbon monoxide | 070  | entry          | 108 | hallway       | 146 | motion          | 184 | repeat         | 222 | system      |     |             |
| 033 | cellar          | 071  | error          | 109 | hanging       | 147 | motion detector | 185 | rfjam          | 223 | TAMPER      |     |             |
| 034 | cellular        | 072  | exercise       | 110 | hang up       | 148 | mud             | 186 | right          | 224 | temperature |     |             |
| 035 | cell radio      | 073  | exit           | 111 | heat          | 149 | NINE            | 187 | room           | 225 | ten         |     |             |
| 036 | center          | 074  | exit now       | 112 | high          | 150 | nineteen        | 188 | SAFE           | 226 | terminated  |     |             |
| 037 | check           | 075  | exterior       | 113 | home          | 151 | ninety          | 189 | second         | 227 | thermostat  |     |             |
| 038 | chest           | 076  | external       | 114 | house         | 152 | north           | 190 | security       | 228 | third       |     |             |
| 039 | childrens       | 077  | FAILURE        | 115 | ICE           | 153 | not             | 191 | sensor         | 229 | thirteen    |     |             |
|     |                 |      |                |     |               |     |                 |     |                |     |             |     |             |

# Z-WAVE QUICK PROGRAMING GUIDE

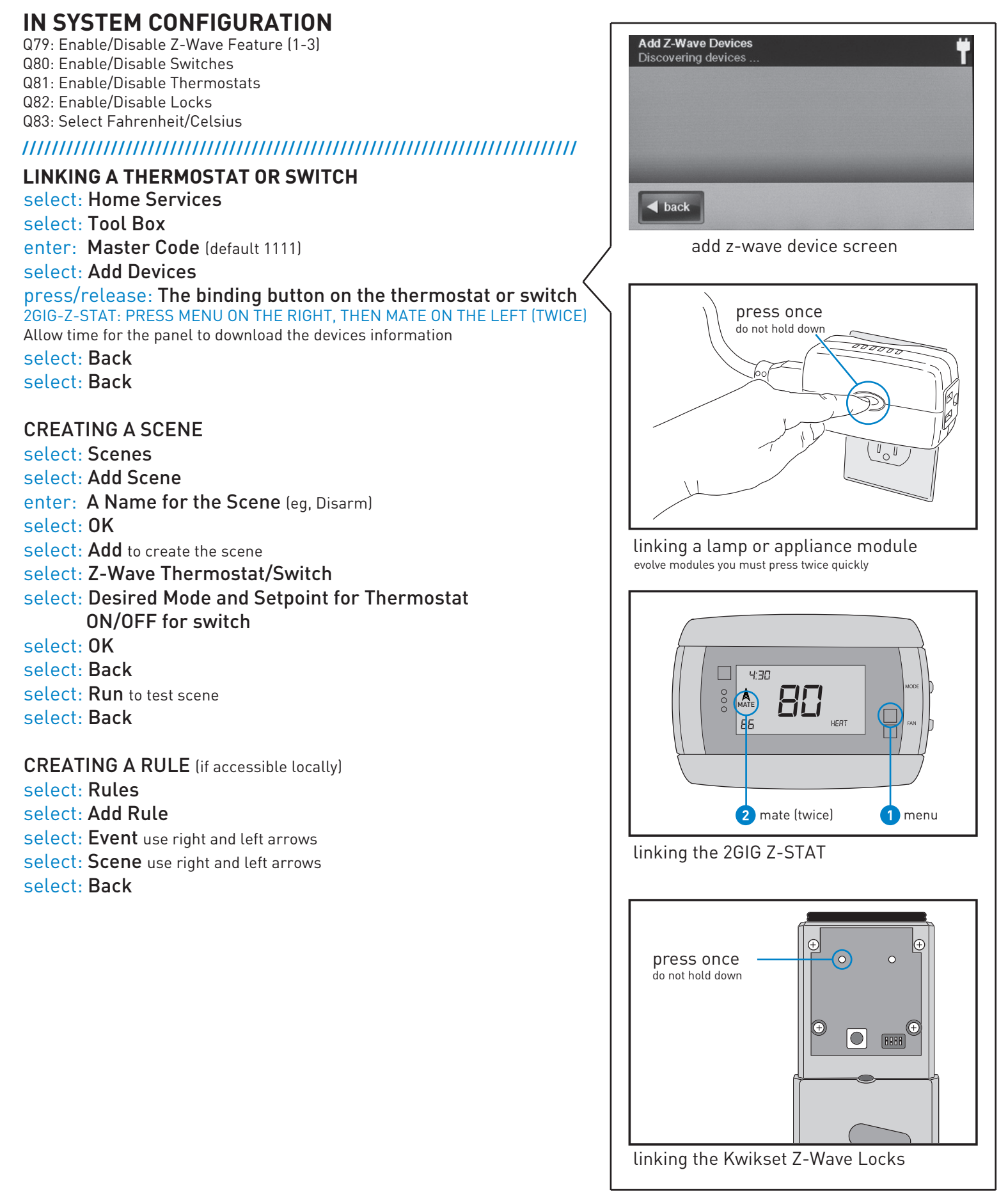